WEBVTT NOTE duration:"00:09:00.0530000" NOTE language:en-us NOTE Confidence: 0.9538836 00:00:00.000 --> 00:00:02.618 Hello, my name is Mark Di Capua, NOTE Confidence: 0.9538836  $00:00:02.620 \rightarrow 00:00:04.685$  one of the technology trainers at Yale, NOTE Confidence: 0.9538836 00:00:04.690 --> 00:00:07.066 New Haven Health and Yale Medicine. NOTE Confidence: 0.9538836 00:00:07.070 --> 00:00:09.205 This video guide will show you how NOTE Confidence: 0.9538836 00:00:09.205 --> 00:00:10.980 to download, configure, and use my NOTE Confidence: 0.9538836 00:00:10.980 --> 00:00:13.170 chart for the purpose of video visits, NOTE Confidence: 0.9538836  $00{:}00{:}13.170 \dashrightarrow 00{:}00{:}16.050$  let's go ahead and get started. NOTE Confidence: 0.9538836 00:00:16.050 --> 00:00:17.940 Before we begin, you will need to NOTE Confidence: 0.9538836 00:00:17.940 --> 00:00:19.828 have a mychart account with Yale, NOTE Confidence: 0.9538836 00:00:19.830 --> 00:00:22.188 New Haven Health, and Yale Medicine. NOTE Confidence: 0.9538836 00:00:22.190 --> 00:00:26.897 If you do not have a my chart account, NOTE Confidence: 0.9538836 00:00:26.900 --> 00:00:29.512 please contact your provider NOTE Confidence: 0.9538836 00:00:29.512 --> 00:00:30.818 or visitmychart.ynhs.org. NOTE Confidence: 0.9538836  $00:00:30.820 \rightarrow 00:00:33.088$  Please note that it is recommended

- NOTE Confidence: 0.9538836
- $00:00:33.088 \rightarrow 00:00:35.646$  that you download the my chart and

 $00:00:35.646 \longrightarrow 00:00:37.914$  zoom apps in order for video visits

NOTE Confidence: 0.9538836

00:00:37.986 --> 00:00:40.415 to work properly on your iOS device.

NOTE Confidence: 0.9538836

 $00:00:40.420 \rightarrow 00:00:43.498$  Please do not use my chart to send any

NOTE Confidence: 0.9538836

00:00:43.498 --> 00:00:46.467 messages requiring urgent medical attention.

NOTE Confidence: 0.9538836

 $00{:}00{:}46.470 \dashrightarrow 00{:}00{:}49.710$  For urgent needs, please contact your

NOTE Confidence: 0.9538836

 $00:00:49.710 \longrightarrow 00:00:52.670$  provider's office or emergency services.

NOTE Confidence: 0.9538836

 $00:00:52.670 \longrightarrow 00:00:54.326$  To download my chart,

NOTE Confidence: 0.9538836

 $00{:}00{:}54.326 \dashrightarrow 00{:}00{:}57.316$  open the App Store on your iOS

NOTE Confidence: 0.9538836

 $00:00:57.316 \longrightarrow 00:00:59.830$  device by tapping on the icon.

NOTE Confidence: 0.9538836

 $00:00:59.830 \dashrightarrow 00:01:03.190$  Tap the search window and type my chart.

NOTE Confidence: 0.9538836

 $00{:}01{:}03{.}190 \dashrightarrow 00{:}01{:}06{.}038$  My chart will return as a search result,

NOTE Confidence: 0.9538836

 $00:01:06.040 \longrightarrow 00:01:09.410$  tap my chart to continue.

NOTE Confidence: 0.9538836

 $00{:}01{:}09{.}410 \dashrightarrow 00{:}01{:}11{.}270$  To ensure you have the correct

NOTE Confidence: 0.9538836

00:01:11.270 --> 00:01:12.510 Mychart app for Yale,

00:01:12.510 --> 00:01:14.370 New Haven Health and Yale Medicine,

NOTE Confidence: 0.9538836

 $00{:}01{:}14.370 \dashrightarrow 00{:}01{:}16.435$  look for the icon showing a red

NOTE Confidence: 0.9538836

 $00:01:16.435 \longrightarrow 00:01:18.707$  folder with a heart and the title.

NOTE Confidence: 0.9538836

 $00:01:18.710 \longrightarrow 00:01:19.550$  My chart.

NOTE Confidence: 0.9538836

 $00{:}01{:}19.550 \dashrightarrow 00{:}01{:}21.230$  Your secure health connection.

NOTE Confidence: 0.9538836

 $00:01:21.230 \dashrightarrow 00:01:24.638$  Tap the get icon to download my chart.

NOTE Confidence: 0.9538836

 $00{:}01{:}24.640 \dashrightarrow 00{:}01{:}27.772$  You may need your Apple ID and password to

NOTE Confidence: 0.9538836

 $00:01:27.772 \rightarrow 00:01:30.236$  download based upon your devices setup.

NOTE Confidence: 0.9538836

00:01:30.240 --> 00:01:31.965 Please note if you have

NOTE Confidence: 0.9538836

00:01:31.965 --> 00:01:33.345 previously downloaded my chart,

NOTE Confidence: 0.9538836

 $00:01:33.350 \rightarrow 00:01:36.118$  a cloud with a down arrow will appear.

NOTE Confidence: 0.9538836

 $00:01:36.120 \longrightarrow 00:01:40.962$  Click the cloud icon to re download my chart.

NOTE Confidence: 0.9538836

 $00:01:40.970 \dashrightarrow 00:01:43.330$  Now that my chart has downloaded onto your

NOTE Confidence: 0.9538836

00:01:43.330 --> 00:01:46.096 device, you will need to install zoom.

NOTE Confidence: 0.9538836

00:01:46.100 --> 00:01:48.851 Open the App Store on your iOS

NOTE Confidence: 0.9538836

 $00:01:48.851 \rightarrow 00:01:51.100$  device by tapping on the icon.

- NOTE Confidence: 0.9538836
- 00:01:51.100 --> 00:01:52.850 Note due to Zoom's popularity,

 $00{:}01{:}52.850 \dashrightarrow 00{:}01{:}54.950$  you may have the app already

NOTE Confidence: 0.9538836

 $00:01:54.950 \longrightarrow 00:01:56.350$  installed onto your device.

NOTE Confidence: 0.9538836

 $00:01:56.350 \rightarrow 00:01:59.150$  If zoom is already installed on your device,

NOTE Confidence: 0.9538836

 $00{:}01{:}59{.}150 \dashrightarrow 00{:}02{:}01{.}988$  you do not need to download

NOTE Confidence: 0.9538836

 $00:02:01.988 \rightarrow 00:02:04.970$  and install the Zoom app again.

NOTE Confidence: 0.9538836

 $00:02:04.970 \longrightarrow 00:02:08.260$  Tap the search window and type zoom.

NOTE Confidence: 0.9538836

 $00:02:08.260 \longrightarrow 00:02:11.248$  Zoom will return as a result.

NOTE Confidence: 0.9538836

 $00:02:11.250 \longrightarrow 00:02:15.518$  Tap zoom. Look for the result

NOTE Confidence: 0.9538836

 $00:02:15.518 \longrightarrow 00:02:17.006$  entitled Zoom cloud meetings.

NOTE Confidence: 0.9538836

 $00:02:17.010 \longrightarrow 00:02:20.166$  It should appear at the top.

NOTE Confidence: 0.9538836

 $00:02:20.170 \dashrightarrow 00:02:23.537$  Tap the get icon to download zoom.

NOTE Confidence: 0.9538836

 $00:02:23.540 \longrightarrow 00:02:25.598$  Note once you have downloaded zoom,

NOTE Confidence: 0.9538836

 $00{:}02{:}25{.}600 \dashrightarrow 00{:}02{:}28{.}282$  you do not need to open the app when

NOTE Confidence: 0.9538836

 $00:02:28.282 \dashrightarrow 00:02:30.739$  you connect to your video visit.

 $00:02:30.740 \longrightarrow 00:02:34.856$  My chart will open zoom for you.

NOTE Confidence: 0.9538836

 $00{:}02{:}34.860 \dashrightarrow 00{:}02{:}36.714$  Now that my chart and zoom

NOTE Confidence: 0.9538836

00:02:36.714 --> 00:02:38.470 are installed on your device,

NOTE Confidence: 0.9538836

 $00:02:38.470 \longrightarrow 00:02:42.236$  tap the my chart app to proceed.

NOTE Confidence: 0.9538836

00:02:42.240 --> 00:02:45.205 Tap accept to accept the

NOTE Confidence: 0.9538836

 $00{:}02{:}45{.}205 \dashrightarrow 00{:}02{:}47{.}577$  end user license agreement.

NOTE Confidence: 0.9538836

 $00{:}02{:}47{.}580 \dashrightarrow 00{:}02{:}50{.}361$  My chart will ask you if you wish to

NOTE Confidence: 0.9538836

 $00:02:50.361 \rightarrow 00:02:53.178$  allow my chart to access your location.

NOTE Confidence: 0.9538836

 $00{:}02{:}53.180 \dashrightarrow 00{:}02{:}54.930$  Choose allow while using app.

NOTE Confidence: 0.9661668

00:02:57.340 --> 00:02:59.494 The Mychart app will recognize your

NOTE Confidence: 0.9661668

 $00{:}02{:}59{.}494 \dashrightarrow 00{:}03{:}02{.}812$  location and present you with a list of NOTE Confidence: 0.9661668

 $00:03:02.812 \rightarrow 00:03:04.177$  participating healthcare organizations

NOTE Confidence: 0.9661668

 $00{:}03{:}04.177 \dashrightarrow 00{:}03{:}06.379$  and alphabetical order to find Yale,

NOTE Confidence: 0.9661668

 $00{:}03{:}06{.}380 \dashrightarrow 00{:}03{:}08{.}738$  New Haven Health and Yale Medicine.

NOTE Confidence: 0.9661668

00:03:08.740 --> 00:03:11.010 Scroll down.

NOTE Confidence: 0.9661668

00:03:11.010 --> 00:03:13.824 Tap Yale New Haven Health Yale University.

 $00:03:13.830 \rightarrow 00:03:18.086$  My chart to appropriately configure my chart.

NOTE Confidence: 0.9661668

 $00:03:18.090 \dashrightarrow 00:03:20.458$  The Mychart app will alert you that you

NOTE Confidence: 0.9661668

 $00:03:20.458 \rightarrow 00:03:22.737$  can switch organizations in the future

NOTE Confidence: 0.9661668

 $00:03:22.737 \dashrightarrow 00:03:24.772$  by using the switch organizations,

NOTE Confidence: 0.9661668

 $00:03:24.780 \longrightarrow 00:03:27.012$  but and this may be useful if you

NOTE Confidence: 0.9661668

 $00{:}03{:}27.012 \dashrightarrow 00{:}03{:}29.342$  see a provider in a different

NOTE Confidence: 0.9661668

 $00:03:29.342 \rightarrow 00:03:32.170$  organization that uses my chart tap OK.

NOTE Confidence: 0.9661668

 $00{:}03{:}32{.}170 \dashrightarrow 00{:}03{:}34{.}910$  Got it to proceed.

NOTE Confidence: 0.9661668

00:03:34.910 --> 00:03:37.046 Log into my chart by entering

NOTE Confidence: 0.9661668

00:03:37.046 --> 00:03:38.470 your username and password.

NOTE Confidence: 0.9661668

 $00:03:38.470 \longrightarrow 00:03:40.850$  Then tap the login button.

NOTE Confidence: 0.9661668

 $00{:}03{:}40.850 \dashrightarrow 00{:}03{:}43.727$  If you forgot your username or password,

NOTE Confidence: 0.9661668

 $00{:}03{:}43{.}730 \dashrightarrow 00{:}03{:}47{.}517$  tap the forgot password or username text.

NOTE Confidence: 0.9661668

 $00{:}03{:}47{.}520 \dashrightarrow 00{:}03{:}50{.}280$  If you do not have a mychart account,

NOTE Confidence: 0.9661668

 $00{:}03{:}50{.}280 \dashrightarrow 00{:}03{:}51{.}660$  either contact your provider

- $00:03:51.660 \rightarrow 00:03:53.385$  or tap sign up now.
- NOTE Confidence: 0.9896319
- 00:03:55.640 --> 00:03:57.866 Once you have logged into my chart,
- NOTE Confidence: 0.9896319
- 00:03:57.870 --> 00:03:59.950 you will be asked if you want my
- NOTE Confidence: 0.9896319
- $00:03:59.950 \longrightarrow 00:04:02.000$  chart to send you notifications.
- NOTE Confidence: 0.9896319
- $00:04:02.000 \rightarrow 00:04:06.136$  Select the option that best suits your needs.
- NOTE Confidence: 0.9896319
- 00:04:06.140 --> 00:04:08.316 Next, my chart will ask you if you
- NOTE Confidence: 0.9896319
- $00:04:08.316 \rightarrow 00:04:10.877$  wish to login faster using a passcode,
- NOTE Confidence: 0.9896319
- $00:04:10.880 \longrightarrow 00:04:13.408$  select the option that best works for you.
- NOTE Confidence: 0.98595774
- 00:04:15.820 --> 00:04:18.466 Lastly, my chart will notify you of
- NOTE Confidence: 0.98595774
- $00{:}04{:}18.466 \dashrightarrow 00{:}04{:}20.298$  your notification status and alert
- NOTE Confidence: 0.98595774
- $00{:}04{:}20.298 \dashrightarrow 00{:}04{:}21.920$  you to any messages, appointments
- NOTE Confidence: 0.98595774
- $00:04:21.920 \rightarrow 00:04:24.080$  and other reminders you may have.
- NOTE Confidence: 0.98595774
- $00:04:24.080 \longrightarrow 00:04:26.695$  Simply tap away from the
- NOTE Confidence: 0.98595774
- $00{:}04{:}26.695 \dashrightarrow 00{:}04{:}28.787$  popup window to continue.
- NOTE Confidence: 0.98595774
- $00:04:28.790 \longrightarrow 00:04:30.638$  You will see that my chart
- NOTE Confidence: 0.98595774
- $00:04:30.638 \longrightarrow 00:04:32.530$  has a number of options,

- NOTE Confidence: 0.98595774
- $00:04:32.530 \longrightarrow 00:04:33.550$  including test results,

00:04:33.550 -> 00:04:34.570 messages, and billing.

NOTE Confidence: 0.98595774

 $00{:}04{:}34{.}570 \dashrightarrow 00{:}04{:}36{.}628$  Since we are focused on getting you

NOTE Confidence: 0.98595774

 $00:04:36.628 \rightarrow 00:04:38.989$  connected to a video visit appointment,

NOTE Confidence: 0.98595774

 $00:04:38.990 \longrightarrow 00:04:41.939$  tap on appointments.

NOTE Confidence: 0.98595774

 $00{:}04{:}41{.}940 \dashrightarrow 00{:}04{:}44{.}341$  My chart will show your scheduled video

NOTE Confidence: 0.98595774

 $00:04:44.341 \longrightarrow 00:04:46.525$  visit along with any additional visits

NOTE Confidence: 0.98595774

 $00{:}04{:}46.525 \dashrightarrow 00{:}04{:}49.059$  that have been scheduled in the past.

NOTE Confidence: 0.98595774

00:04:49.060 --> 00:04:50.938 Please note if you do not

NOTE Confidence: 0.98595774

00:04:50.938 --> 00:04:52.980 have a video visit scheduled,

NOTE Confidence: 0.98595774

00:04:52.980 --> 00:04:55.085 please call your provider's office

NOTE Confidence: 0.98595774

 $00{:}04{:}55{.}085 \dashrightarrow 00{:}04{:}58{.}014$  and schedule a video visit as you

NOTE Confidence: 0.98595774

 $00:04:58.014 \dashrightarrow 00:04:59.889$  normally would a regular visit.

NOTE Confidence: 0.98595774

 $00{:}04{:}59{.}890 \dashrightarrow 00{:}05{:}02{.}277$  If you have a video visit scheduled,

NOTE Confidence: 0.98595774

 $00:05:02.280 \longrightarrow 00:05:05.208$  tap on the visit.

 $00:05:05.210 \longrightarrow 00:05:07.110$  Complete the check in process

NOTE Confidence: 0.98595774

 $00{:}05{:}07{.}110 \dashrightarrow 00{:}05{:}09{.}010$  by tapping the check in.

NOTE Confidence: 0.98595774

 $00:05:09.010 \longrightarrow 00:05:11.290$  You will be required to sign

NOTE Confidence: 0.98595774

00:05:11.290 --> 00:05:12.430 any outstanding documents,

NOTE Confidence: 0.98595774

 $00:05:12.430 \longrightarrow 00:05:15.120$  including the Tele health consent.

NOTE Confidence: 0.98595774

 $00{:}05{:}15{.}120 \dashrightarrow 00{:}05{:}17{.}560$  After you have finished the check in process,

NOTE Confidence: 0.98595774

 $00:05:17.560 \dashrightarrow 00:05:19.678$  you will receive a message that

NOTE Confidence: 0.98595774

00:05:19.678 --> 00:05:21.820 your E checkin is complete.

NOTE Confidence: 0.98595774

 $00{:}05{:}21.820 \dashrightarrow 00{:}05{:}23.239$  Tap the appointment.

NOTE Confidence: 0.98595774

 $00:05:23.239 \rightarrow 00:05:25.604$  Before you begin your visit,

NOTE Confidence: 0.98595774

 $00{:}05{:}25.610 \dashrightarrow 00{:}05{:}26.846$  considering the following.

NOTE Confidence: 0.98595774

00:05:26.846 --> 00:05:30.217 Make sure you are in an area with

NOTE Confidence: 0.98595774

00:05:30.217 --> 00:05:32.659 a strong network or Wi-Fi signal.

NOTE Confidence: 0.98595774

 $00{:}05{:}32.660 \dashrightarrow 00{:}05{:}34.868$  Turn on your microphone and speakers.

NOTE Confidence: 0.98595774

 $00{:}05{:}34.870 \dashrightarrow 00{:}05{:}36.988$  Turn off your Bluetooth unless it

NOTE Confidence: 0.98595774

 $00:05:36.988 \rightarrow 00:05:39.648$  is being used for a medical device.

- NOTE Confidence: 0.98595774
- $00:05:39.650 \dashrightarrow 00:05:42.910$  Close any open additional apps.

00:05:42.910 --> 00:05:45.248 At the bottom of the screen you

NOTE Confidence: 0.98595774

 $00:05:45.248 \longrightarrow 00:05:47.548$  will see the begin visit bar.

NOTE Confidence: 0.98595774

 $00:05:47.550 \rightarrow 00:05:50.406$  When you're ready to start your video visit,

NOTE Confidence: 0.98595774

 $00:05:50.410 \longrightarrow 00:05:52.798$  tap begin, visit.

NOTE Confidence: 0.98595774

 $00:05:52.800 \rightarrow 00:05:54.660$  When you tap begin visit,

NOTE Confidence: 0.98595774

 $00:05:54.660 \rightarrow 00:05:58.220$  zoom will launch in your devices Web browser.

NOTE Confidence: 0.98595774

 $00{:}05{:}58{.}220 \dashrightarrow 00{:}06{:}01{.}965$  To join your visit, tap launch meeting.

NOTE Confidence: 0.98595774

00:06:01.970 --> 00:06:04.385 Note since you have already

NOTE Confidence: 0.98595774

00:06:04.385 --> 00:06:06.317 downloaded and installed zoom,

NOTE Confidence: 0.98595774

 $00{:}06{:}06{.}320 \dashrightarrow 00{:}06{:}08{.}987$  you do not need to tap on

NOTE Confidence: 0.98595774

00:06:08.987 --> 00:06:10.760 download from App Store.

NOTE Confidence: 0.98595774

 $00:06:10.760 \dashrightarrow 00:06:13.770$  Simply tap the launch meeting link which

NOTE Confidence: 0.98595774

 $00{:}06{:}13.770 \dashrightarrow 00{:}06{:}17.138$  appears below the already installed zoom text.

NOTE Confidence: 0.98595774

 $00{:}06{:}17.140 \dashrightarrow 00{:}06{:}19.045$  Your browser will prompt you

- 00:06:19.045 --> 00:06:21.430 if you wish to open zoom,
- NOTE Confidence: 0.98595774
- $00{:}06{:}21{.}430 \dashrightarrow 00{:}06{:}24{.}070$  tap open.
- NOTE Confidence: 0.98595774
- $00:06:24.070 \rightarrow 00:06:26.438$  If you have joined the video visit before
- NOTE Confidence: 0.98595774
- $00:06:26.438 \rightarrow 00:06:28.600$  your provider has started the video visit,
- NOTE Confidence: 0.98595774
- $00{:}06{:}28.600 \dashrightarrow 00{:}06{:}30.470$  you will be placed in
- NOTE Confidence: 0.98595774
- $00:06:30.470 \longrightarrow 00:06:31.966$  the virtual waiting room.
- NOTE Confidence: 0.98595774
- 00:06:31.970 --> 00:06:34.585 Please be patient while your
- NOTE Confidence: 0.98595774
- 00:06:34.585 --> 00:06:37.200 provider starts the video visit.
- NOTE Confidence: 0.98595774
- 00:06:37.200 --> 00:06:40.035 Once your provider has started the visit,
- NOTE Confidence: 0.98595774
- $00:06:40.040 \rightarrow 00:06:42.450$  a pop-up will appear requesting
- NOTE Confidence: 0.98595774
- $00:06:42.450 \longrightarrow 00:06:45.210$  access to the camera tap OK.
- NOTE Confidence: 0.98595774
- 00:06:45.210 --> 00:06:47.870 Note if you do not tap OK,
- NOTE Confidence: 0.98595774
- $00:06:47.870 \rightarrow 00:06:52.014$  your video visit will not function properly.
- NOTE Confidence: 0.98595774
- $00:06:52.020 \rightarrow 00:06:54.810$  The video preview screen will appear.
- NOTE Confidence: 0.98595774
- $00:06:54.810 \longrightarrow 00:06:56.326$  Get ready to smile,
- NOTE Confidence: 0.98595774
- $00:06:56.326 \rightarrow 00:06:59.549$  Tap join with video to start your video.

- NOTE Confidence: 0.98595774
- $00{:}06{:}59{.}550 \dashrightarrow 00{:}07{:}01{.}242$  Visit with your provider.
- NOTE Confidence: 0.98595774
- 00:07:01.242 --> 00:07:05.290 Note if you do not tap join with video,
- NOTE Confidence: 0.98595774
- $00:07:05.290 \rightarrow 00:07:08.850$  you will remain on the video preview screen.
- NOTE Confidence: 0.98595774
- 00:07:08.850 --> 00:07:11.460 You must tap join with video
- NOTE Confidence: 0.98595774
- $00:07:11.460 \longrightarrow 00:07:14.270$  in order to join the visit.
- NOTE Confidence: 0.98595774
- 00:07:14.270 --> 00:07:16.475 A pop-up will appear requesting
- NOTE Confidence: 0.98595774
- $00:07:16.475 \longrightarrow 00:07:18.239$  access to the microphone.
- NOTE Confidence: 0.98595774
- 00:07:18.240 --> 00:07:19.134 Tap OK.
- NOTE Confidence: 0.98595774
- $00:07:19.134 \longrightarrow 00:07:22.263$  Note if you do not tap OK,
- NOTE Confidence: 0.98595774
- $00:07:22.270 \rightarrow 00:07:26.344$  your video visit will not function properly.
- NOTE Confidence: 0.98595774
- 00:07:26.350 --> 00:07:28.860 A pop-up will appear requesting
- NOTE Confidence: 0.98595774
- $00{:}07{:}28.860 \dashrightarrow 00{:}07{:}30.868$  access to send notifications.
- NOTE Confidence: 0.98595774
- $00{:}07{:}30.870 \dashrightarrow 00{:}07{:}33.478$  Receiving notifications is an
- NOTE Confidence: 0.98595774
- $00{:}07{:}33.478 \dashrightarrow 00{:}07{:}37.390$  optional step and is not required.
- NOTE Confidence: 0.98595774
- $00{:}07{:}37{.}390 \dashrightarrow 00{:}07{:}40{.}176$  A pop-up will appear requesting what type
- NOTE Confidence: 0.98595774

 $00:07:40.176 \longrightarrow 00:07:43.480$  of audio to use during the video visit.

NOTE Confidence: 0.98595774

 $00:07:43.480 \longrightarrow 00:07:47.085$  Tap call using Internet audio to continue.

NOTE Confidence: 0.98595774

00:07:47.090 --> 00:07:49.757 Note if you do not tap call

NOTE Confidence: 0.98595774

00:07:49.757 --> 00:07:50.900 using Internet audio,

NOTE Confidence: 0.98595774

 $00:07:50.900 \rightarrow 00:07:55.240$  your video visit will not function properly.

NOTE Confidence: 0.990622

 $00:07:55.240 \rightarrow 00:07:58.024$  You are now joined to the video visit.

NOTE Confidence: 0.990622

00:07:58.030 - 00:07:59.746 When the provider joins the visit,

NOTE Confidence: 0.990622

 $00:07:59.750 \rightarrow 00:08:02.564$  you will see yourself in the upper

NOTE Confidence: 0.990622

 $00{:}08{:}02{.}564 \dashrightarrow 00{:}08{:}04{.}928$  right hand corner of the screen.

NOTE Confidence: 0.990622

 $00:08:04.930 \rightarrow 00:08:07.610$  Once you are joined to the video visit,

NOTE Confidence: 0.990622

 $00{:}08{:}07.610 \dashrightarrow 00{:}08{:}09.685$  please speak directly into the

NOTE Confidence: 0.990622

 $00:08:09.685 \dashrightarrow 00:08:12.263$  microphone and be aware of the

NOTE Confidence: 0.990622

 $00:08:12.263 \dashrightarrow 00:08:14.388$  direction the camera is facing.

NOTE Confidence: 0.990622

 $00:08:14.390 \dashrightarrow 00:08:17.027$  If you find it hard to hear your provider,

NOTE Confidence: 0.990622

 $00:08:17.030 \rightarrow 00:08:20.926$  try turning up the volume on your device.

NOTE Confidence: 0.990622

 $00:08:20.930 \longrightarrow 00:08:23.078$  You may disable your video or

- NOTE Confidence: 0.990622
- 00:08:23.078 --> 00:08:24.948 mute your microphone by tapping

 $00:08:24.948 \longrightarrow 00:08:27.150$  on the controls at the bottom.

NOTE Confidence: 0.990622

00:08:27.150 --> 00:08:28.680 Once the visit has concluded,

NOTE Confidence: 0.990622

 $00{:}08{:}28.680 \dashrightarrow 00{:}08{:}31.130$  you may tap the red leave button

NOTE Confidence: 0.990622

 $00:08:31.130 \longrightarrow 00:08:33.668$  in the upper right hand corner.

NOTE Confidence: 0.990622

00:08:33.670 - > 00:08:35.582 Once you have disconnected,

NOTE Confidence: 0.990622

 $00:08:35.582 \longrightarrow 00:08:37.972$  you may close your browser

NOTE Confidence: 0.990622

 $00{:}08{:}37{.}972 \dashrightarrow 00{:}08{:}40{.}100$  window and the Mychart app.

NOTE Confidence: 0.990622

 $00:08:40.100 \rightarrow 00:08:43.621$  Thank you for watching this video guide

NOTE Confidence: 0.990622

00:08:43.621 --> 00:08:46.170 for questions regarding video visit,

NOTE Confidence: 0.990622

 $00:08:46.170 \longrightarrow 00:08:47.685$  scheduling and connecting

NOTE Confidence: 0.990622

00:08:47.685 --> 00:08:49.705 to your video visit,

NOTE Confidence: 0.990622

 $00:08:49.710 \dashrightarrow 00:08:52.240$  please call your provider's office.

NOTE Confidence: 0.990622

 $00:08:52.240 \longrightarrow 00:08:54.770$  If you have any technical

NOTE Confidence: 0.990622

 $00{:}08{:}54{.}770 \dashrightarrow 00{:}08{:}56{.}794$  issues with my chart,

00:08:56.800 --> 00:08:58.968 please email

NOTE Confidence: 0.990622

00:08:58.968 --> 00:09:00.052 mychart.support@mychart.ynhh.org.